## 网上申请借用教室操作指南

网上申请借用教室,需要在河北工业大学教务管理系统中进行操作。登录教 务管理系统可以通过两种方式:

1、直接网址登录: https://jwjs.hebut.edu.cn/;

2、从学校主页的个人门户端进入教务系统;

用户名为教师五位工号,如遇密码登录问题请联系所在学院教学干事。

进入【教室借用申请】菜单,可查看到老师申请借用的教室信息,可查看待 审批、审批中、已批准、未批准和全部的教室信息,如图1。

| ~ | 倄 前页         | 个人教务 > 教室借                                                                                                    | 田 > 教室借用申请                                                                                                    |                                                                                                    |                                                                                                    |                                         |        |        |          |                                 |                                                                                                    |       |                                                                                                    |                                                                                                    |
|---|--------------|----------------------------------------------------------------------------------------------------|----------------------------------------------------------------------------------------------------|----------------------------------------------------------------------------------------------------|----------------------------------------------------------------------------------------------------|-----------------------------------------|--------|--------|----------|---------------------------------|----------------------------------------------------------------------------------------------------|-------|----------------------------------------------------------------------------------------------------|----------------------------------------------------------------------------------------------------|
| ~ | <b>Q</b> 查询给 | 54年                                                                                                    |                                                                                                    |                                                                                                    |                                                                                                    |                                         |        |        |          |                                 |                                                                                                    |       |                                                                                                    |                                                                                                    |
| ~ | -            |                                                                                                    |                                                                                                    |                                                                                                    |                                                                                                    |                                         |        |        |          |                                 |                                                                                                    |       |                                                                                                    |                                                                                                    |
| ~ | 94           | 2018-2019                                                                                                    | 年秋・Q当日                                                                                                    |                                                                                                    |                                                                                                    |                                         |        |        |          |                                 |                                                                                                    |       | 1                                                                                                    |                                                                                                    |
|   | !■ 找甲啡       | 的借用教室信息                                                                                                    |                                                                                                    |                                                                                                    |                                                                                                    |                                         |        |        |          |                                 |                                                                                                    |       | · ++443147-02                                                                                                    |                                                                                                    |
| ( | 待审批          | 审批中 已批                                                                                                    | 准 未批准 全部                                                                                                    |                                                                                                    |                                                                                                    |                                         |        |        |          |                                 |                                                                                                    |       |                                                                                                    |                                                                                                    |
|   | -            |                                                                                                    |                                                                                                    |                                                                                                    |                                                                                                    |                                         |        |        |          |                                 |                                                                                                    |       |                                                                                                    |                                                                                                    |
| ~ | 序号           | 操作                                                                                                    | 申请编号                                                                                                    | 申请时间                                                                                                    | 備用人                                                                                                    | 申请人                                     | 审批状态   | 院系审批意见 | 本科生院审批意见 | 備用时间                            | 備用类型                                                                                                    | 備用用途  | 参与人数                                                                                                    | - Î                                                                                                    |
| ~ | 1            |                                                                                                    | 20190507_0201                                                                                                    | 2019-05-07 17:11                                                                                                    | 孔海荣                                                                                                    | 孔海荣                                     | 待审批    |        |          | 第11尾 里明四 第1-2节                  | 上课_商等代数 I                                                                                                    | 高等代数Ⅰ | 123                                                                                                    |                                                                                                    |
| ~ | 2            | 💿 🖸 🖯                                                                                                    | 20190426_0162                                                                                                    | 2019-04-26 15:26                                                                                                    | 孔海荣                                                                                                    | 孔海荣                                     | 批准     | 同意     | 同意       | 第10兩 黒明三 第1-215                 | 上课_商等代数 I                                                                                                    | 商等代数I | 123                                                                                                    |                                                                                                    |
| ~ | 3            | 0 D B                                                                                                    | 20190418_0141                                                                                                    | 2019-04-18 15:17                                                                                                    | 孔海棠                                                                                                    | 孔海荣                                     | 抽准     | 同戀     | 同戀       | 第10周 星期六 第5-6节                  | 金议_                                                                                                    | 418   | 200                                                                                                    |                                                                                                    |
| ~ | 4            | •                                                                                                    | 20190412_0122                                                                                                    | 2019-04-12 10:33                                                                                                    | 孔海荣                                                                                                    | 孔海荣                                     | 审批中    | 同意     |          | 第8周 星期三 第1-2节                   | 会议_                                                                                                    | 412   | 128                                                                                                    |                                                                                                    |
|   | 5            | 0 D A                                                                                                    | 20190409_0121                                                                                                    | 2019-04-09 16:49                                                                                                    | 孔海萊                                                                                                    | 孔海萊                                     | HUR )  | 同意     | 同意       | 第8周星期一第3-4节                     | 上课_数学实验                                                                                                    | 数学实验  | 120                                                                                                    |                                                                                                    |
| ~ | 6            |                                                                                                    | 20190328_0101                                                                                                    | 2019-03-28 11:03                                                                                                    | 孔海荣                                                                                                    | 孔海荣                                     | Bilder | 同意     | 同意       | 第5周星期三第1-2节                     | 上课_线性代数                                                                                                    | 线性代数  | 130                                                                                                    |                                                                                                    |
| ~ | 7            |                                                                                                    | 20190312 0082                                                                                                    | 2019-03-12 15:42                                                                                                    | 利海茶                                                                                                    | 孔海荣                                     | -      |        |          | 第2周 屋期内 第1-4节                   | 憲法                                                                                                    | कांड  | 134                                                                                                    |                                                                                                    |
| ~ | 8            |                                                                                                    | 20100312 0081                                                                                                    | 2010-02-12 11:30                                                                                                    | 2) 40.75                                                                                                    | 21 45575                                | 19-19- |        |          | 987000 0000 001_435             |                                                                                                    | -:#   | 128                                                                                                    |                                                                                                    |
| ~ | 0            |                                                                                                    | 20190512_0081                                                                                                    | 2015-03-12 11.30                                                                                                    | 10/4044                                                                                                    | TURM                                    | SILUH  |        |          | 381-2 (VWC 200295 595 1 **+ 1.) | 1.1H_                                                                                                    | int   | 120                                                                                                    |                                                                                                    |
| ~ | 9            | <b>•</b>                                                                                                    | 20190111_0044                                                                                                    | 2019-01-11 14:16                                                                                                    | 北海南                                                                                                    | 化海菜                                     | 206    |        |          | 第20回 星明二 第1-2节                  | 考试_                                                                                                    | 考查课考试 | 128                                                                                                    |                                                                                                    |
|   | 10           |                                                                                                    | 20190111_0043                                                                                                    | 2019-01-11 14:14                                                                                                    | 孔海荣                                                                                                    | 孔海荣                                     | 撤消     |        |          | 第20周 星期一第1-4节                   | 考试_                                                                                                    | 考查课考试 | 170                                                                                                    | -                                                                                                    |
|   |              | <ul> <li>● ● 範囲:</li> <li>● ● 範囲:</li> <li>● ● 範囲:</li> <li>● ● 範囲:</li> <li>● ● ● ● ● ● ● ● ● ● ● ● ● ● ● ● ● ● ●</li></ul> | ●         ●         ●         ●         ●         ●         ●         ●         ●         ●         ●         ●         ●         ●         ●         ●         ●         ●         ●         ●         ●         ●         ●         ●         ●         ●         ●         ●         ●         ●         ●         ●         ●         ●         ●         ●         ●         ●         ●         ●         ●         ●         ●         ●         ●         ●         ●         ●         ●         ●         ●         ●         ●         ●         ●         ●         ●         ●         ●         ●         ●         ●         ●         ●         ●         ●         ●         ●         ●         ●         ●         ●         ●         ●         ●         ●         ●         ●         ●         ●         ●         ●         ●         ●         ●         ●         ●         ●         ●         ●         ●         ●         ●         ●         ●         ●         ●         ●         ●         ●         ●         ●         ●         ●         ●         ●         ● | ●         ●         ●         ●         ●         ●         ●         ●         ●         ●         ●         ●         ●         ●         ●         ●         ●         ●         ●         ●         ●         ●         ●         ●         ●         ●         ●         ●         ●         ●         ●         ●         ●         ●         ●         ●         ●         ●         ●         ●         ●         ●         ●         ●         ●         ●         ●         ●         ●         ●         ●         ●         ●         ●         ●         ●         ●         ●         ●         ●         ●         ●         ●         ●         ●         ●         ●         ●         ●         ●         ●         ●         ●         ●         ●         ●         ●         ●         ●         ●         ●         ●         ●         ●         ●         ●         ●         ●         ●         ●         ●         ●         ●         ●         ●         ●         ●         ●         ●         ●         ●         ●         ●         ●         ●         ●         ● | ●         ●         ●         ●         ●         ●         ●         ●         ●         ●         ●         ●         ●         ●         ●         ●         ●         ●         ●         ●         ●         ●         ●         ●         ●         ●         ●         ●         ●         ●         ●         ●         ●         ●         ●         ●         ●         ●         ●         ●         ●         ●         ●         ●         ●         ●         ●         ●         ●         ●         ●         ●         ●         ●         ●         ●         ●         ●         ●         ●         ●         ●         ●         ●         ●         ●         ●         ●         ●         ●         ●         ●         ●         ●         ●         ●         ●         ●         ●         ●         ●         ●         ●         ●         ●         ●         ●         ●         ●         ●         ●         ●         ●         ●         ●         ●         ●         ●         ●         ●         ●         ●         ●         ●         ●         ●         ● | <ul> <li> <ul> <li></li></ul></li></ul> |        |        |          |                                 | <ul> <li>A max - A Ax8 - a Ax8m + a Xxxmm + Xxxmm + Xxxmm</li></ul> |       | Normal part of the stand part of the stand part of t | <ul> <li>A # 0 - A x80 + x82m + X82m + X</li></ul> |

图 1

具体操作步骤如下:

1、进入教师综合教务系统后,点击左侧菜单栏中的【个人教务】--【教室借用】--【教室借用申请】,确定所选学期,点击右侧"申请借用教室",绿色按钮,可进入教室借用页面。在申请教室之前,会弹出"借用教室公告",请教师详细阅读关于教室借用的注意事项,十秒之后,教师可自行关闭公告阅读界面,进入到借教室页面,如图2所示。

| URP高校教务管      | 管理 | 系统          |        |               |                  |     |     |      |        |          | Q 🛗 2020-2021    | 秋第20周星    | ият 🧛     | 99900-999 |
|---------------|----|-------------|--------|---------------|------------------|-----|-----|------|--------|----------|------------------|-----------|-----------|-----------|
| <u>口</u> 个人教务 | ~  | <b>合</b> 首页 | > 个人教务 | > 教室借用 > 教室   | 僧用申请             |     |     |      |        |          |                  |           |           |           |
| - 授课信息        | ~  | 0 赤河谷       | ₹.(#   |               |                  |     |     |      |        |          |                  |           |           |           |
| … 教室借用        | ~  | 4 直向方       | NIT    |               |                  |     |     |      |        |          |                  |           |           |           |
| 教室借用查询        |    | 学年          | 学期 202 | 20-2021学年秋 -  | Q 200            |     |     |      |        |          |                  |           |           |           |
| • 教室借用申请      |    | , ■我申请      | 青的借用素  | 文室信息          |                  |     |     |      |        |          |                  |           | +=        | 访信用教室     |
| 教室使用状况查询      | ]  | 待审批         | 审批中    | 已批准 未!        | 比佳 全部            |     |     |      |        |          |                  |           |           |           |
| - 成绩录入        | ~  |             |        |               |                  |     |     |      |        |          |                  |           |           |           |
| Q 综合查询        | ~  | 序号          | 操作     | 申请编号          | 申请时问             | 借用人 | 申请人 | 审批状态 | 院系审批意见 | 本科生院审批意见 | 借用时间             | 借用类型      | 借用用途      | 参与人数      |
| 数研管理系统        | ~  | 1           | e 🔁    | 20210107_0627 | 2021-01-07 16:13 |     |     | 待审批  |        |          | 第20周星期六第5-8节     | 考试        | 123123123 | 60        |
| ¢             |    |             |        |               |                  |     |     |      |        | 38 1     | 页  共1页   每页显示 讓總 | 肋口鏡(30) ▼ | 条  当前显示策  | 印条 , 共1条  |

图 2

2、按照界面所示要求填写联系电话等信息,选择校区(务必正确选择),借 用教室类型,调课补课的选择占用课程,详细写明借用用途。再选择使用周次、 星期和节次。如图3所示,以选择第4周周三第二大节为例,选择好后下方教室 借用信息处会显示已选时间为"第4周星期三3-4节(这里显示的是小节)",当 使用时间为多个时间时,可以按住 ctrl键多次选择,如图4所示,在下方窗口填 好借用教师类型、座位数、教室数量等详细信息,最后点击下面教室借用信息旁 的【提交申请】绿色按钮。

| 系统                     |                               |                                                                                                    |                                                       |                             | ٩     |         | H 2002 E (C) | woodda la    |
|------------------------|-------------------------------|----------------------------------------------------------------------------------------------------|-------------------------------------------------------|-----------------------------|-------|---------|--------------|--------------|
| ■ 当前为202               | 1-2022学年                      | 秋,我需要这样的教室 系统设置                                                                                                    | 要求教室借用需要打                                             | 是前[8]小时申请                   |       |         |              | <b>اللام</b> |
| 借用。<br>*借用券型           | 溜浬                            | ~                                                                                                    | *联系电话                                                 | 60436514                    |       | 校区 天津北辰 | ~            |              |
| *借用用途                  | 军事理论                          |                                                                                                    |                                                       | 备注                          |       |         |              |              |
| <b>1</b> 我需要这样         | 羊的时间                          |                                                                                                    |                                                       |                             |       |         |              |              |
| 周次                     | 1 2 3                         | 4 5 7 8 9 10 11 12                                                                                                    | 13 14 15 16 17 14                                     | 8 19 20 <b>+</b> #2/0876108 | 间本    |         |              |              |
| 靈則.节次<br>(按CTRL<br>多选) | 大节 /<br>1<br>2<br>3<br>4<br>5 | <ul> <li>内 星和一 星和三 星和三 星和四</li> <li>1</li> <li>2</li> <li>4</li> <li>5</li> <li>6</li> <li>7</li> <li>8</li> <li>9</li> <li>9<th>里町五 星町六 星明日<br/>日本100000000000000000000000000000000000</th><th></th><th></th><th></th><th></th><th></th></li></ul> | 里町五 星町六 星明日<br>日本100000000000000000000000000000000000 |                             |       |         |              |              |
| 教室借用信息                 | 2 提交申请                        | 會批早期除                                                                                                    |                                                       |                             |       |         |              | 1 U.S.K/S    |
| 周次                     | 星期节次                          | 教室类型                                                                                                    | 座位数                                                   | 教室数量                        | 使用多媒体 | 2       | 借用说明         | UKIS         |
| 第4周                    | 星期三 3-4节                      | 北辰多媒体                                                                                                    | 120                                                   | 2                           | 是     | ~       |              |              |

图 3

|        |   | 借用人                                                                 | 583949(09056                    | )(3                                                        |                                | *联系电话                        | 60436514 |                | *校区 天津北辰 | ~                          |
|--------|---|---------------------------------------------------------------------|---------------------------------|------------------------------------------------------------|--------------------------------|------------------------------|----------|----------------|----------|----------------------------|
|        |   | *借用类型                                                               | 调课                              | ~                                                          |                                | 占用课程                         | 军事理论 *   |                |          |                            |
|        |   | *借用用途                                                               | 军事理论                            |                                                            |                                |                              | <i>》</i> |                |          | 1                          |
|        |   | <b>1</b> 我需要这样                                                      | 羊的时间                            |                                                            |                                |                              |          |                |          |                            |
|        |   |                                                                     | 1 2 3<br>大节 小<br>1<br>2         | 4     5     6     7     1       *节     星明一     星明2       2 | 8 9 10 11 12 13<br>三 星明三 星明四 星 | 14 15 16 17 18<br>期五 星期六 星期日 |          | 9 <del>7</del> |          |                            |
|        |   | 型<br>「按<br>CTRL<br>多<br>法<br>)<br>多<br>法<br>)<br>教<br>室<br>借<br>用信息 | 3<br>4<br>5<br>2<br>2<br>2<br>2 | 5<br>6<br>7<br>8<br>9<br>0<br>1<br>@ 說星删除                  |                                |                              | -        |                |          |                            |
|        |   | 周次                                                                  | 星期 节次                           | 教室类型                                                       | Į                              | 座位数                          | 教室数量     | 使用多媒体          |          | 借用说明                       |
|        |   | (1) 第4周                                                             | 重期— 5-6节                        | 请选择                                                        | ~                              |                              |          | 否              | ~        | + 0.1K/1<br>+ 21.7K/1 - 68 |
|        |   | 第4周                                                                 | 星期三 3-4节                        |                                                            | ~                              |                              |          |                | ~        |                            |
|        |   | 第4團                                                                 | 鼻期五 6-7节                        | Provide T                                                  |                                |                              |          |                |          |                            |
|        |   |                                                                     |                                 | 请选择                                                        | ~                              | Y                            |          | 杏              | ~        |                            |
|        |   |                                                                     |                                 |                                                            |                                |                              | 図 /      |                |          |                            |
|        |   |                                                                     |                                 |                                                            |                                |                              | 国 4      |                |          |                            |
|        | 弹 | 出窗口                                                                 | コ如日                             | 图5所                                                        | 示, 在                           | E"待                          | 审批",     | 中可以看           | ·到教室     | 医使用信息                      |
| ♥ 通知管理 | ~ | 😭 首页 > 个人教                                                          | 务 > 教室借用                        | > 教室借用申请                                                   |                                |                              |          |                |          |                            |
| 🖵 系統管理 | ~ | <ul> <li>本均久供</li> </ul>                                            |                                 |                                                            |                                |                              |          |                |          |                            |
| ☑ 审批管理 | ~ | Q 宣词杀件                                                              |                                 |                                                            |                                |                              |          |                |          |                            |
| ▲ 个人管理 | ~ | 学年学期                                                                | 2021-2022学年                     | 秋 <b>▼</b> Q ☆◎                                            |                                |                              |          |                |          | 1                          |
| ▶ 选课管理 | ~ | ■ 我申请的借用                                                            | 目教室信息者                          | 败室可借用时间                                                    | ]为:08:00-16:00                 | )                            |          |                |          | ➡用約個用約                     |
| ★ 数学评估 | ~ | 待审批 审批                                                              | ka Eiikit                       | 未批准 全                                                      | 部                              |                              |          |                |          |                            |

图 5

 借用
 申请
 审批状态
 院系审批
 本科生院审

 人
 人
 単
 批念见
 批念见

3、各学院教学秘书和本科生院审核后在已批准界面下可以看到所申请信息,

借用时间

借用时间:第4周 星期三 第3-4节 教室类型:北辰多媒体 座位数:120 教室数量:2使用多媒体:是 借用说明:

第 1 页 | 共1页 | 每页显示 滾动加載(30) > 条 | 当前显示第1条,共1条

借用 用途

借用类型

·调课\_军 军事 事理论 理论

如图6所示。

💼 考务管理

教学资源

授课信息

序 操作

1

~

~

申请编号

20210901\_2220 2021-09-01 11:10

申请时间

|               |    |     | ersi i  |               |            |         |         |      |       |           |                                       |             |          |
|---------------|----|-----|---------|---------------|------------|---------|---------|------|-------|-----------|---------------------------------------|-------------|----------|
| 1 审批管理        | ~  | 学生  | ∓学期 202 | 21-2022学年秋 マ  | Q 查询       |         |         |      |       |           |                                       |             |          |
| ▲ 个人管理        | ~  | ■我申 | 请的借用奉   | 敗室信息 教室可      | 借用时间为      | : 08:00 | )-16:00 | )    |       |           |                                       | <b>+</b> 申请 | 借用救室     |
| <b>唐</b> 选课管理 | ~  |     |         |               |            |         |         |      |       |           |                                       |             |          |
| ◆ 教学评估        | ~  | 待审排 | 北 审批中   | - 已批准 未       | 批准 全部      |         |         |      |       |           |                                       |             |          |
| ■ 考务管理        | ~  | 序号  | 操作      | 申请编号          | 申请时问       | 借用人     | 申请人     | 审批状态 | 院系审批  | 本科生院审批章见  | 借用时间                                  | 借用类型        | 借用<br>用途 |
| 教学资源          | ~  | 1   |         | 20210901_2220 | 2021-09-0. | 1       |         | 批准   | nu.ru | August Pu | 借用时间:第4周 星期三 第3-4节 教室类型:北辰多媒体 座位数:120 | 调课_军        | 军事       |
| • (余合查询       | ~  | 1   | 8       |               | 11:10      | 1       |         |      |       |           | 教室数量:2使用多媒体:是 借用说明:                   | 事理论         | 理论       |
| <u>口</u> 个人教务 | ~  |     |         |               |            |         |         |      |       |           | 第1 页   井1页   毎页 扇示 激动加載(30) > 分       | 当前显示第14     | 条,共1条    |
| 授课信息          | ~  |     |         |               |            |         |         |      |       |           | and a state of a summary and          |             |          |
| 教室借用          | ~  |     |         |               |            |         |         |      |       |           |                                       |             |          |
| 教室借用香宿        | 57 |     |         |               |            |         |         |      |       |           |                                       |             |          |

图 6

点击左侧蓝色眼睛图标则弹出右侧窗口,可以查到批准的教室,如图7所示。

| <b>合</b> 首引 | 5 > 个人教务 | > 教室借用 > 教室   | 當借用申请      |         | 0 申请信息       |                        |          |         |         |       |         |
|-------------|----------|---------------|------------|---------|--------------|------------------------|----------|---------|---------|-------|---------|
| <b>O</b> 杏道 | 1条件      |               |            |         | 学年学期         | 2021-2022学年秋           |          | 借用      | 用人      | 10,12 |         |
| -           | 52011    |               |            |         | 联系电话         | 6043651 <mark>4</mark> | 60436514 |         |         | 3     |         |
| 学           | 年学期 20   | 21-2022学年秋 💌  | Q 查询       |         | 借用类型         | 调课                     |          |         |         |       |         |
| ■我申         | 同请的借用    | 敗室信息 教室可      | 借用时间为      | : 08:00 | 1 备注         |                        |          |         |         |       |         |
| 待审          | 1批 审批中   | 日批准未          | 批准 全部      |         | 4. ~ / #田奈水店 | 借用时间                   | 教室类型     | 座位数     | 教室数量    | 使用多媒体 | 借用说明    |
|             |          |               |            |         | 教室信用需求信息     | 第4周星期三第3-4节            | 北辰多媒体    | 120     | 2       | 是     |         |
| 序号          | 操作       | 申请编号          | 申请时间       | 借用人     |              |                        |          |         |         |       |         |
| 1           | 00       | 20210901 2220 | 2021-09-01 | 张旗      |              | 借用时间                   | 校区       | 教学楼     |         |       | 教室      |
|             | 8        | -             | 11:10      | 婷       | 教室借用信息       | 第4周星期三3-4              | 天津北辰     | 天津北辰北   | 化辰校区教学楼 |       | 12-D204 |
|             |          |               |            |         | 0 审批信息       |                        |          |         |         |       |         |
|             |          |               |            |         | 院系审批人        | iner (                 | 院系审批时间   | 2021090 | 11115   |       |         |
|             |          |               |            |         | 院系审批意见       |                        |          |         |         |       |         |
|             |          |               |            |         | 本科生院审批人      | 100                    | 本科生院审批时间 | 2021090 | 11123   |       |         |
|             |          |               |            |         | 本科生院审批意见     |                        |          |         |         |       |         |

图 7

点击"打印这条申请"图标打印,如图8所示。

| 学  | 年学期 202                              | 21-2022学年秋 =  | Q 查询                |       |                        |          |            |              |                                                              |             |          |
|----|--------------------------------------|---------------|---------------------|-------|------------------------|----------|------------|--------------|--------------------------------------------------------------|-------------|----------|
| 我申 | 请的借用                                 | 收室信息 教室可      | 「借用时间为              | 08:00 | )- <mark>16:0</mark> 0 | )        |            |              |                                                              | - 中清信       | 問題       |
| 待审 | 批 审批中                                | - 已批准 未       | 批准全部                |       |                        |          |            |              |                                                              |             |          |
| 序号 | 操作                                   | 申请编号          | 申请时间                | 借用人   | 申请<br>人                | 审批状<br>态 | 院系审批<br>意见 | 本科生院审<br>批意见 | 借用时间                                                         | 借用类型        | 借用<br>用途 |
| 1  | <ul> <li>ອີງ</li> <li>ອີງ</li> </ul> | 20210901_2220 | 2021-09-01<br>11:10 | P     | P                      | 批准       |            |              | 借用时间:第4周 星期三 第3-4节 教室类型:北辰多媒体 座位数:120<br>教室数量:2使用多媒体:是 借用说明: | 调课_军<br>事理论 | 军事<br>理论 |
|    |                                      |               |                     |       |                        |          |            |              | 第 1 页 ] 共1页   每页显示 滾动m載(30) 🔻 条 🗎                            | 前显示第1条      | ≩,共1条    |

图 8

如图 9, 打印出"河北工业大学教室借用通知单", 其中包括存根和通知单

| <b>工业大学教室</b> | 借用通知单(存根)   | 2021年9月1       | E                    | 20210901_2220号 |
|---------------|-------------|----------------|----------------------|----------------|
| 借用单位          | 本科生院        | 借用人            |                      |                |
| 联系电话          | 60436514    | 教室用途           |                      | 0              |
| 借用信息          | 第4周星期三第3-4节 | 天津北辰北辰校区教<br>是 | 学楼12-D204<br>座位数:143 | 使用多媒体:         |
| 借用原因          | 军事理论        | 26/86          | 10.04.090909.0       |                |

| L业大学教室 | 借用通知单(通知单)  | 2021年9月1日        |                      | 20210901_2220 |
|--------|-------------|------------------|----------------------|---------------|
| 借用单位   | 本科生院        | 借用人              | and the second       | 6.            |
| 联系电话   | 60436514    | 教室用途             | 调课                   |               |
| 借用信息   | 第4周星期三第3−4节 | 天津北辰北辰校区教学:<br>是 | 楼12—D2O4<br>座位数: 143 | 使用多媒体:        |
| 借用原因   | 军事理论        |                  |                      |               |

图 9

5、如果借用的教室不再使用,如图 10 所示,在"已批准"窗口中点击紫色 "归还教室"按钮即把所借教室归还。

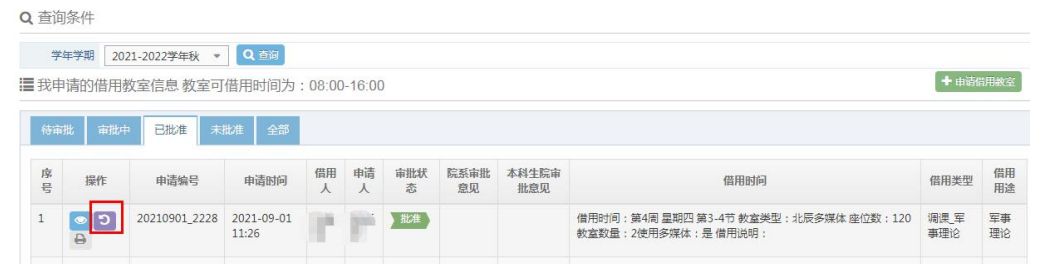

图 10